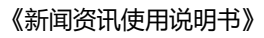

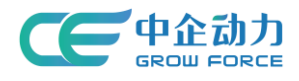

# 全网门户产品使用手册

# 新闻资讯应用后台

# <使用说明书>

中企动力科技股份有限公司

2017年03月30日

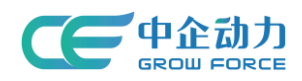

# 目 录

| 1 | 应用简介 | 1 |
|---|------|---|
| 2 | 添加资讯 | 1 |
| 3 | 资讯管理 | 2 |
| 4 | 添加分类 | 4 |
| 5 | 分类管理 | 6 |

•高级

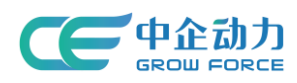

### 应用简介 1

新闻资讯应用是企业用来向客户传达企业动态及行业动态的应用,是企业展 现自己实力、提升品牌影响力的一个关键应用,适合所有企业。通过新闻资讯应 用,访客在前台浏览时,可看到图文、图集、链接等多种类型的新闻资讯,通过 企业的最新资讯、公司活动、行业资讯等了解企业经营发展状况。

# 2 添加资讯

1) 添加资讯:点击菜单"全部资讯一添加资讯",进入添加资讯页

| 289788           |          | 会用门户                        |                  |               |           |                            |                            |          |                  |     |           |          |       | 💮 180 v |
|------------------|----------|-----------------------------|------------------|---------------|-----------|----------------------------|----------------------------|----------|------------------|-----|-----------|----------|-------|---------|
| 우 국석미 때          | ● 全网门户   | 首页                          | A 品管理 内容+页面      | 意向欣赏          | 客户管理      | 德国公众号                      | 访问接计                       | 设置       |                  |     |           |          |       |         |
| 280e             | 内容4页面    | 新闻法                         |                  | 演员 支持副會百      | 动应现金委与家内的 | 1百計 週間前途 43                | <b>2</b> 8664 <b>3</b> 178 | SUN Frid |                  |     |           |          |       |         |
| <b>第 第</b> 時呈    | ◇ 内容管理   |                             |                  | our ocronina. |           | and the state of the state |                            |          |                  |     |           |          |       |         |
| - 全业城名           | 介绍内容     | Ⅲ 全部资讯                      | ▼ ◎ 分类管理         |               |           |                            |                            |          |                  |     |           |          |       | О,      |
| ⓒ 18理云 · ·       | 新闻资讯     | 电线板:全部                      | 显示 陶瓷 移动纸:       | 全部 显示 陸       | 2 发布时间:   | 全部 最近三天                    | 本周 本月                      | 自定义      |                  |     |           |          |       |         |
| ·<br>⑦ 老月以产品 ~   | 企业面積     | 十添加资讯                       |                  |               |           |                            |                            |          |                  |     |           |          |       | ≡ 88    |
| -                | Banner管理 |                             | <b>御田時間</b>      |               |           | 957                        | <b>1</b> 0米                |          | 分支时间             | 中部時 | \$8.24.05 | -(813    | 10.4% |         |
| ② 用^++·ò ~       | → 扩展管理   |                             | ■ 書芸相握地火锅甘煮兰州店   | 7月4日盛大开业      |           | 105                        | 創める                        |          | 2017-02-15 10:56 |     | 192-082   | _100,0   | SHITE |         |
| 注册域名大提<br>3月低至三桁 | 企业规划     |                             | ■ 喜愁根描地火烧山西运城市   | 7月9日盛大开业      |           | 202                        | 教御記                        |          | 2017-02-15 10:56 |     | -         |          | 95    | *       |
|                  | 企业下载     |                             | ■ 専芸根描地火統省北魯部市   | 8月12日盛大开业     |           | toS                        | 設定用                        |          | 2017-02-15 10:55 |     |           |          | 58    | -       |
|                  | 企业网点     |                             | ■ 喜贺根描地火锅山东东雷店   | 10月1日试营业      |           | 105                        | Ser.                       |          | 2017-02-15 10:55 | 0   | 0         |          | 编辑    | ÷       |
|                  | 。 觉得管理   |                             | - 書就根据地火锅云南昭通宵   | 10月18日盛大开业    |           | 205                        | 豊美沢                        |          | 2017-02-15 10:55 |     | 0         |          |       | -       |
|                  | 图片库      |                             |                  | 12月22日盧大开业    |           | 205                        | 是您用                        |          | 2017-02-15 10:54 |     |           |          | 编辑    | ÷       |
|                  | 文件库      |                             | ■ 根据地火锅石坪桥煤砚店10  | 月21日安业被开      |           | 公司                         | り新闻                        |          | 2017-02-15 10:53 |     | 0         |          | 编辑    | •       |
|                  |          |                             | ■ 根据地火锅总部迁入龙湖时   | fC天街5A甲级写字    | 15        | 公司                         | 同新闻                        |          | 2017-02-15 10:53 | 0   | 0         |          | 编辑    | -       |
|                  |          |                             | ■ 模描地火锅2.0网站正式上线 | Ecqgjd.net    |           | 2 <sup>10</sup>            | り新闻                        |          | 2017-02-15 10:49 |     | 0         |          | 85    | ÷       |
|                  |          |                             |                  |               |           |                            |                            |          |                  |     |           |          |       |         |
|                  |          | <ul> <li>全语 8466</li> </ul> | 显示电脑板 推荐 置顶      | 显示移动版 豐       | 09e       |                            |                            |          |                  |     |           | 共24条 2/2 | * 上一页 | 下-页 ©   |

图 1: 资讯管理界面

| 2)添            | 加普    | 通    | 资讯   | 、图    | 日片资           | 讯、          | 链接 | 医资证     | FL   |  |  |  |  |
|----------------|-------|------|------|-------|---------------|-------------|----|---------|------|--|--|--|--|
| 添加资讯           |       |      |      |       |               |             |    |         |      |  |  |  |  |
| <b>: 普通</b> 国月 | 資讯の   | 链接   |      |       |               |             |    |         |      |  |  |  |  |
| 资讯内容           |       |      |      |       |               |             |    |         |      |  |  |  |  |
| 资讯标题:          | 请输入资讯 | 标题   |      |       |               |             |    |         |      |  |  |  |  |
| 资讯内容:          | 电脑版   | 移动板  |      |       |               |             |    |         |      |  |  |  |  |
|                | 格式    | ▼ 字体 | ▼ 字号 | • B I | <u>U</u> * A· | ø••  ∃•  ≣• |    | € = ÷ ; | 1 间接 |  |  |  |  |
|                |       |      |      |       |               |             |    |         |      |  |  |  |  |
|                |       |      |      |       |               |             |    |         |      |  |  |  |  |
|                |       |      |      |       |               |             |    |         |      |  |  |  |  |
|                |       |      |      |       |               |             |    |         |      |  |  |  |  |
|                |       |      |      |       |               |             |    |         |      |  |  |  |  |
|                |       |      |      |       |               |             |    |         |      |  |  |  |  |
|                | 2 공항  | ◎代码  |      |       |               |             |    |         |      |  |  |  |  |

| 概要描述:   | 調輸入資訊碼要描述                               |        |          |    |
|---------|-----------------------------------------|--------|----------|----|
|         |                                         | 从电脑贩获取 | 从缘动施获取   |    |
| 关键词:    |                                         | 从电脑板获取 | 从.标志的信任用 |    |
| 所雇分类:   | 选择 > 前述并                                |        |          |    |
| 标记:     | 85 <b>新</b>                             |        |          |    |
| 作者:     |                                         |        |          |    |
| 来源:     | -                                       |        |          |    |
| 电脑板状态:  | 显示 降藏 定时发布                              |        |          |    |
| 移动板状态;  | 显示 降磁 范封发布                              |        |          |    |
| 相关内容    |                                         |        |          |    |
|         |                                         |        |          |    |
| 推广优化 (炒 | #改默认规则需切换到手动模式,如您不是专业人员建议使用自动模式,请谨慎提作!) |        |          |    |
| 高级设置    |                                         |        |          |    |
| 保存      | 保存并继续添加保存并分享                            |        |          | 取消 |

图 2: 添加普通、图片、链接资讯界面

- 选择资讯形式,可填写资讯内容及相关信息。
- 点击【保存】则保存新添加的资讯信息,并返回到全部资讯列表页;

点击【保存并继续添加】则保存新添加的资讯信息,且页面恢复到添加资讯
 页;

 点击【保存并分享】则保存新添加的资讯,页面恢复到资讯列表页面并弹出 分享对话框;

● 点击【取消】则返回到资讯列表页。

## 3 资讯管理

 资讯搜索:管理员可根据资讯标题、资讯内容进行搜索,显示符合搜索条件 的资讯列表。

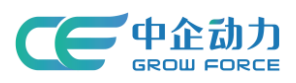

| Parte to          | ПРЕ                      | <b>() 순제기수 (100</b><br>www.mmmn.300. | <b>2</b><br>.m            |                  |                  |                  |         |                 |                  |     |     | 🤦 500IM  | 幕的中心                    | 🏩 🕬 v            |
|-------------------|--------------------------|--------------------------------------|---------------------------|------------------|------------------|------------------|---------|-----------------|------------------|-----|-----|----------|-------------------------|------------------|
| 이 마코 🔨            | ● 全网门户                   | 前页 产                                 | 品管理 内容+页面                 | 意向欣赏             | 音户管理             | 價值公众号            | 访问统计    | 9.20            |                  |     |     |          |                         |                  |
| 全网门户              | 内容4页面                    | 新闻资                                  |                           |                  | 200 B 4-0 L 7 04 | 05:0 10000e c    |         | 1月7日第1日本46      |                  |     |     |          |                         |                  |
| <b>36</b> 1919(E) | <ul> <li>内容管理</li> </ul> |                                      | C. MINC. OLIMPIPHTPCALION | ALLIN I SCITHING | AUSCRED TO THE T | STEND - DEPONDE  |         | 1879-04040-010- |                  |     |     |          |                         |                  |
|                   | 介绍内容                     | Ⅲ 全部资讯                               | ▼ ◎ 分类管理                  |                  |                  |                  |         |                 |                  |     |     |          | 开业                      | О,               |
|                   | 新闻资讯                     | 电脑版:全部                               | 显示 隐藏 称功能;                | 全部 显示 除          | 发布时间             | : <b>18 1</b> 55 | モ 本間 本月 | 自定义             |                  |     |     |          | <u>喜贺根蓝地火</u><br>喜贺根螺地火 | 第四川敞充皆<br>第云南昭遵语 |
| A #81174          | 企业倒册                     | 十运加资讯                                | -                         |                  |                  |                  |         |                 |                  |     |     |          | 喜贺根据地火                  | 网络北海峡语           |
| C Prese III -     | WSCPJ館<br>Banner体理       |                                      |                           |                  |                  |                  |         |                 |                  |     |     |          | 喜贺根握地火                  |                  |
| ⑧ 用户中心 ~          | · **=***                 |                                      | 資讯标题                      |                  |                  | 所                | 属分类     |                 | 发布时间             | 电脑版 | 移动版 | 二維码      | 書送他建范火                  | ABMENNA          |
| 注册或名大型            | 0-04045                  |                                      | 喜贺根据地火锅二塘店5               | 12日盛大开业          |                  | 10               | 壁迹讯     |                 | 2017-02-15 10:57 |     |     |          | 编辑                      | -                |
| 3月低至三折            | 企业下版                     |                                      | 📄 脊髓根瘤地火锅安庆整日             | 265月18日盛大开业      |                  | 75               | 豐資讯     |                 | 2017-02-15 10:57 |     |     |          | 编辑                      | *                |
|                   | 职位没布                     |                                      | 喜贺根据地火锅甘肃兰州               | 吉7月4日盛大开业        |                  | 10               | 1967A   |                 | 2017-02-15 10:56 | •   |     |          | 编辑                      | *                |
|                   | 企业网点                     |                                      | 音響發標描地火锅山西运输              | 店7月9日盛大开业        |                  | 15               | 豐資讯     |                 | 2017-02-15 10:56 |     |     |          | 185                     | *                |
|                   | → 洗濯管理                   |                                      | 📄 喜贺根据地火锅滚北叠装             | 店8月12日豊大开业       |                  | 10               | sin:R   |                 | 2017-02-15 10:55 |     |     |          | 98                      | *                |
|                   | 間片库                      |                                      | 喜贺模模地火锅山东东雪               | 店10月1日试算业        |                  | 75               | 豐資讯     |                 | 2017-02-15 10:55 | •   |     |          | 编辑                      | *                |
|                   | 又作库<br>税损库               |                                      | 書 書贺根羅地火銅云南端遷             | 店10月18日盛大开业      | ż                | 70               | 靈寶讯     |                 | 2017-02-15 10:55 | •   | 0   |          | 98                      | -                |
|                   |                          |                                      | 喜贺根据地火锅四川南京               | 店12月22日盧大开』      | ž                | 15               | 豐適讯     |                 | 2017-02-15 10:54 | •   |     |          | 编辑                      | *                |
|                   |                          |                                      | 📄 根据地火锅石坪桥拨船。             | 10月21日安型設开       |                  | 2                | 司新闻     |                 | 2017-02-15 10:53 | •   | 0   |          | 98                      | -                |
|                   |                          |                                      | ■根握地火锅总部迁入龙湖              | 时代天街5A甲级写寻       | -12              | 2                | 司新闻     |                 | 2017-02-15 10:53 | •   | 0   |          | 编辑                      | *                |
|                   |                          |                                      |                           | :i@cqgjd.net     |                  | 2                | 司新闻     |                 | 2017-02-15 10:49 | 0   | 0   |          | 88                      | *                |
|                   |                          | <ul> <li>全语 約8</li> </ul>            | 显示电路版 推荐 豐富               | 显示移动版 言          | 570              |                  |         |                 |                  |     |     | 共26条 2/2 | 上一页                     | ▼页 0             |

图 3: 资讯搜索界面

2) 资讯筛选:管理员可以筛选电脑版、移动版、发布时间。

| Parte to         | n>=                    | • \$PICP #X .<br>www.mmmm.loo.co                  |                         |                  |           | 4        | RW/IM      | 開始中心      | 🙆 18/1 v   |
|------------------|------------------------|---------------------------------------------------|-------------------------|------------------|-----------|----------|------------|-----------|------------|
| ⊊ n^ <u>≂</u> ^  | @ 全网门户                 | 第四 产品管理 内容・四面 肥和秋果 客户管理                           | 硼 微信公众号 访问统计 说置         |                  |           |          |            |           |            |
| 9 2804           | 内容和均衡                  | THE REAL                                          |                         |                  |           |          |            |           |            |
| # RME            | < 内容管理                 |                                                   |                         |                  |           |          |            |           |            |
| <b>2104</b> 8    | 介绍内容                   | ※ 全部資訊 * ◎ 分类管理                                   |                         |                  |           |          |            |           | Q.,        |
|                  | 新闻资讯                   | 9.886: <b>255 27 ha</b> 8056: <b>256 27 ha</b> 36 | 11月1日 金藤 単近三天 本庵 本月 自進文 |                  |           |          |            |           |            |
| ⑦ 老用私产品 ~        | <u>企业</u> 回行<br>至010mm | +添加资明 *                                           |                         |                  |           |          |            |           | = 88       |
|                  | Banner                 | 36/07 40 MT                                       | 67 WALL                 | 10+14/2          | an Driger | OP TALSE | -45        | 477 cm    |            |
| இ 用PPPO ~        | · 扩展管理                 |                                                   | 新進力奏<br>1-19月1日 第序 示型分表 | (双代)(2011)       | 4(860)    | 移动版      | -9869      | 1967E     |            |
| 住田城谷大起           | 2:0105                 |                                                   |                         | 2017-02-13 10:37 | -         | -        |            | -         |            |
| Stranger and Str | 2278                   | ■ 各份有端型X纳安庆堂工会5月18日展大开型                           | 加豐增州                    | 2017-02-15 10:57 |           | u        |            | (MIS)     | *          |
|                  | 18 <u>0</u> 96         | ■ 書弦帶描述火網甘煮三州店7月4日整大开业                            | 加盟新品                    | 2017-02-15 10:56 | U         | 0        |            | 58        |            |
|                  | 2:074.11               | · · · · · · · · · · · · · · · · · · ·             | 加盟资讯                    | 2017-02-15 10:56 | •         |          |            | 95        | *          |
|                  | → 資源管理                 | 書 書放探探地大術道北魯能省8月12日盛大开业                           | 加加時代                    | 2017-02-15 10:55 |           |          |            | 444       | *          |
|                  | 現片库                    | 富芸细疆地大湖山东东营店10月1日试营业                              | 加盟的派                    | 2017-02-15 10:55 | 0         | 0        |            | -         | •          |
|                  | 税的库                    | 書 裏發懷儀蛇火病云南範遷演10月18日臺大开皇                          | 加盟委讯                    | 2017-02-15 10:55 | 0         | 0        |            | -         | *          |
|                  |                        | ■ 喜筱栩螺炮火锅四川南先店12月22日盛大开业                          | 加盟新派                    | 2017-02-15 10:54 |           | 0        |            | 98        | *          |
|                  |                        | □ 根葉地火锅石环桥煤机及10月21日安业除开                           | 公司新闻                    | 2017-02-15 10:53 |           | 0        |            | <b>MS</b> | -          |
|                  |                        | ■根据地火锅后部迁入范期时代天街SA甲级局字模                           | 公司新闻                    | 2017-02-15 10:53 |           | D        |            | 98        | <b>T</b> ( |
|                  |                        | ■ 根据地火锅2.0网站正式上线cqgid.net                         | 公司新闻                    | 2017-02-15 10:49 | •         | D        |            | 86        | T.         |
|                  |                        | 25 HS 15436 NO NO 15436 MM                        |                         |                  |           |          | #26% 2/2 · | 上一页       | T          |

图 4: 资讯筛选界面

3)资讯维护:管理员选择要维护的资讯进行维护,包括添加资讯、编辑、浏览、标记、转移、隐藏/显示手机版、显示/隐藏电脑版、推广、复制、置顶/取消置顶、推荐/取消推荐、删除。并可对资讯进行批量转移、批量显示/批量隐藏、批量推荐/批量取消推荐、批量置顶/批量取消置顶、批量显示手机版/批量隐藏手机版、批量删除。如图 所示。

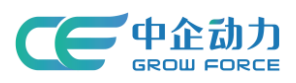

| Parto D'                 | nez                    | 会会について、 (1) 金融ので、 (1) 金融ので、 (1) 金融ので、 (2) 金融ので、 (2) |                                          |            |             |                |          |         |                  |     | l.  | 🤗 600I#       | 構動中心                                       | 🧟 80 v |
|--------------------------|------------------------|----------------------------------------------------------------------------------------------------|------------------------------------------|------------|-------------|----------------|----------|---------|------------------|-----|-----|---------------|--------------------------------------------|--------|
| 수 굶희다 🖓                  | @ 全网门户                 | 前页 产品管理                                                                                                    | 内容4页面                                    | 宽向欣赏       | 客户管理        | 微信公众号          | 访问统计     | 设置      |                  |     |     |               |                                            |        |
| ① 全用口户                   | 内容4页面                  | 新闻资讯<br>3(年別文 別在                                                                                                    | 0%#\$################################### | 術乳、支持留言百日  | 1121日本中に客中が | 1531、褐色感症 (4)  | 夏萬纳汗,为运营 | 8年11月1日 |                  |     |     |               |                                            |        |
| <b>\$6</b> 1999 <u>1</u> | → 内容管理                 |                                                                                                    |                                          |            |             |                |          |         |                  |     |     |               |                                            |        |
| ▲ 企业城谷                   | 介绍内容                   | III 全部资讯 👻 🔿 :                                                                                                    | 分类管理                                     |            |             |                |          |         |                  |     |     |               |                                            | О,     |
| 0 # <b>3</b> 5           | 新闻资讯                   | 电振振:全部 显示 🕴                                                                                                    | <b>9歳</b> 移动版:                           | 全部 显示 陶鋼   | 截 没布时间      | <b>全部</b> 最近三天 | 本周 本月    | 自定义     |                  |     |     |               |                                            |        |
|                          | 企业期份                   |                                                                                                    |                                          |            |             |                |          |         |                  |     |     |               |                                            | - 00   |
| 0) 82M437700 ~           | 常见问题                   | T MANDON T                                                                                                    |                                          |            |             |                |          |         |                  |     |     |               |                                            | = 00   |
| (2)用户中心 ~                | Banner世纪               | 资讯标题                                                                                                    | Ē                                        |            |             | REA            | 份类       |         | 发布时间             | 电脑板 | 移动版 | 二维码           | 操作                                         |        |
| 100000-+0                | ◇ 37.制型/型              | 1 (1) (1) (1) (1) (1) (1) (1) (1) (1) (1                                                                                                    | <b>假描地火锅二墙店5月1</b>                       | 2日盛大开业     |             | 203            | 腰讯       |         | 2017-02-15 10:57 | •   |     | 11            | 编辑                                         | -      |
| 3月低至三町                   | 全型形限                   | - · · · · · · · · · · · · · · · · · · ·                                                                                                    | <b>察探地火锅安庆望江南</b>                        | 5月18日盛大开业  |             | 205            | ER:R     |         | 2017-02-15 10:57 | •   | 0   | 西 浏览          | □ 标记                                       |        |
|                          | 职位发布                   |                                                                                                    | 假握地火锅甘煮兰州店                               | 7月4日盛大开业   |             | 203            | 的讯       |         | 2017-02-15 10:56 | •   |     | A 118         |                                            | (      |
|                          | 企业网点                   | 調整 1                                                                                                    | <b>泉描地火鹅山西运城街</b>                        | 7月9日盛大开业   |             | 205            | 2013年    |         | 2017-02-15 10:56 | •   |     |               | <ul> <li>(3) 分享</li> <li>(3) 分享</li> </ul> |        |
|                          | <ul><li>送源管理</li></ul> | 日本 書を                                                                                                    | 的复数火烧油北静秘密                               | 8月12日盧大开业  |             | tes            | EBS-IR.  |         | 2017-02-15 10:55 |     |     | <b>₩</b> 3879 | 0 89                                       |        |
|                          | 開け库                    |                                                                                                    | <b>明描地火锅山东东营店</b>                        | 10月1日试算业   |             | 205            | 2度讯      |         | 2017-02-15 10:55 | •   |     | 22            | 编辑                                         | *      |
|                          | 視频库                    |                                                                                                    | 假握地火锅云南暗通店                               | 10月18日豊大开业 |             | 205            | 1971R    |         | 2017-02-15 10:55 | •   |     |               | 编辑                                         | *      |
|                          |                        | 二 二 二 二 二 二 二 二 二 二 二 二 二 二 二 二 二 二 二                                                                                                    | 假握地火锅四川南充店                               | 12月22日盛大开空 |             | 203            | 2017年    |         | 2017-02-15 10:54 |     |     |               | 编辑                                         | *      |
|                          |                        |                                                                                                    | 地火锅石坪桥旗舰度10                              | 月21日宏业被开   |             | 24<br>24       | ]新闻      |         | 2017-02-15 10:53 | •   |     |               | 编辑                                         | *      |
|                          |                        |                                                                                                    | 地火锅总部迁入龙湖时                               | 代天街54甲级写字1 | <b>a</b>    | 소백             | 新闻       |         | 2017-02-15 10:53 |     |     |               | 编辑                                         | *      |
|                          |                        |                                                                                                    | 地火锅2.0网站正式上线                             | icqgjd.net |             | 샀              | 動面       |         | 2017-02-15 10:49 | •   |     |               | 编辑                                         | *      |
|                          |                        | <ul> <li>全路 執修 显示电路</li> </ul>                                                                                                    | 高级 独存 置顶                                 | 显示移动版 翻    | 19:         |                |          |         |                  |     |     | 共26条 2/2      | -<br>上一页                                   |        |

图 5: 资讯维护界面

# 4)资讯视图:管理员可以选择查看资讯列表的图示视图或者列表视图。如图 6 所示

| 228988                    |                                       | 🕒 ቋጽዘጋሉ 🙀 🖕<br>www.mmma.300.ca                  |                                                                                                    |                  |          | l.       | . RMI#   | 相助中心         | 💮 80° v     |
|---------------------------|---------------------------------------|-------------------------------------------------|----------------------------------------------------------------------------------------------------|------------------|----------|----------|----------|--------------|-------------|
| © DP≅ ^                   | 会网门户                                  | 他页 产品管理 内容+页面 意向歌集 客户管理 a                       | 18公众号 访问统计 设置                                                                                                    |                  |          |          |          |              |             |
| <ul> <li> 소웨니즈</li> </ul> | 内容4页面                                 | 新闻资讯<br>##用文 期集 彩印第条件出版外新版研究, 支持监查百法定服全业运算中的百法。 | 棉体影響 众夏茱萸汁,为运营棉体数据支持。                                                                                                    |                  |          |          |          |              |             |
| <b>36</b> 1919/2012       | ✓ 内容管理                                |                                                 |                                                                                                    |                  |          |          |          |              |             |
| • 企业编名                    | 介绍内容                                  | Ⅲ 全部資讯 ▼ ◎ 分类管理                                 |                                                                                                    |                  |          |          |          |              | О,          |
|                           | 新闻资讯                                  | 电脑版: 全部 显示 隐藏 移动版: 全部 显示 隐藏 发布时间: 🔮             | 國 最近三天 本周 本月 自定义                                                                                                    |                  |          |          |          |              |             |
|                           | <u>全位</u> 劉册<br>常见问题                  | +添加资讯 -                                         |                                                                                                    |                  |          |          |          |              | = 88        |
|                           | Banner管理                              | 2012年1月11日                                      | 氏漏分泌                                                                                                    | 192.4cp+102      | 由批新      | \$2,0584 |          | 48.7%        |             |
| ⑧ 用户中心 ~                  | ◇ 扩展管理                                |                                                 | AVERAGE T                                                                                                    | 2017-02-15-10-57 |          |          |          | 1917         | -           |
| 注册域名大厦                    | 企业快续                                  |                                                 | AND THE REAL PROPERTY AND THE REAL PROPERTY | 2017-02-13 10:37 |          |          |          |              |             |
|                           | 企业下载                                  | ■ 書品相違定X3f安氏量:185月18日至大并亚                       | 7.122 Birth                                                                                                    | 2017-02-15 10:57 | <u> </u> | u .      |          | 24/02        | *           |
|                           | 职位发布                                  | ■ 喜發模擬地火锅甘肃兰州店7月4日盛大开业                          | 加盟资讯                                                                                                    | 2017-02-15 10:56 | •        |          |          | 编辑           | *           |
|                           | 全业网点                                  | 書 喜葉標編地火鍋山西运城店7月9日盛大开业                          | 加豐資訊                                                                                                    | 2017-02-15 10:56 |          |          |          | 编辑           | *           |
|                           | <ul> <li>资源管理</li> </ul>              | ■ 喜贺模集地火锅第北急艇店6月12日量大开业                         | 加盟资讯                                                                                                    | 2017-02-15 10:55 | •        |          |          | 181 <b>5</b> | *           |
|                           | 图片库                                   | ■ 導致標廣地火網山东东意協10月1日試業业                          | 加盟资讯                                                                                                    | 2017-02-15 10:55 |          |          |          | -            | *           |
|                           | · · · · · · · · · · · · · · · · · · · | □ 專授機變地火鋼云南磁遷店10月18日盧大开业                        | 加盟资讯                                                                                                    | 2017-02-15 10:55 |          |          |          | 94Q          | -           |
|                           |                                       | ■ 審號標標地火網四川電売間12月22日盛大开业                        | 加豐資訊                                                                                                    | 2017-02-15 10:54 |          |          |          |              | *           |
|                           |                                       | □ 根據地大纲石坪桥撤退店10月21日生业線开                         | 公司新闻                                                                                                    | 2017-02-15 10:53 |          |          |          | 98           | -           |
|                           |                                       | ■ 根據地大锅总都迁入龙湖时代天街5A甲级写李模                        | 公司新闻                                                                                                    | 2017-02-15 10:53 | •        |          |          | 编辑           | ×           |
|                           |                                       | ■根据地大线2.0风站正式上线coggid.net                       | 公司新闻                                                                                                    | 2017-02-15 10:49 | •        |          |          | 98-8         | *           |
|                           |                                       | - <b>43</b> 008 E74E6 807 EE E74E36 800         |                                                                                                    |                  |          |          | 共26条 2/2 | 上一页          | <b>⊼</b> —⊼ |

图 6: 资讯视图界面

# 4 添加分类

1) 添加普通分类:点击【添加分类】,选择普通分类

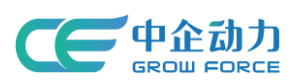

| Pater Sat       | 10PE                                         | ● \$8104 (02) .<br>www.mmmu.33.d.d                                       | 🤌 RIDIA | M2040 🔗 🛞 M24 v |
|-----------------|----------------------------------------------|--------------------------------------------------------------------------|---------|-----------------|
| መ በሎ፰ 🔹         | ● 全网门户                                       | <b>首</b> 页 P品電理 内容の内面 意向映集 客户管理 微弦公公号 切印時計 役置                            |         |                 |
| ) ±MCA          | 内容&页面                                        | 第二章 教育者代表<br>终于教文、教授、规模体系特殊型的演绎合元,支持国家国动家民企业与客户的国动,提供用意、分享等统计,为运营提供教师支持。 |         |                 |
| <b># 1</b> 9932 | > 内容管理                                       |                                                                          |         |                 |
| • 企业地名          | 介绍内容                                         | ※ 金郎街氏 * 0 分與實現                                                          |         |                 |
|                 | 新闻资讯                                         | + 湯m9英 -                                                                 |         |                 |
| 0 1800 F        | 企业图册                                         |                                                                          |         |                 |
| (1) EMERAL"AN ~ | 常见问题                                         | 英別名称 包含内容 电論版                                                            | 移动版     | 魏作              |
| (2) 用户中心 ~      | Bannengag                                    | ▶ ■ #24                                                                  | U       | 541 <u>8</u> *  |
| 注册城名大厦          | <ul> <li>9 MIE 12</li> <li>0.0000</li> </ul> |                                                                          |         |                 |
| 3月低茶三折          | 全位下载                                         |                                                                          |         |                 |
|                 | 职位发布                                         |                                                                          |         |                 |
|                 | 企业网点                                         |                                                                          |         |                 |
|                 | <ul> <li>资源管理</li> </ul>                     |                                                                          |         |                 |
|                 | 图片库                                          |                                                                          |         |                 |
|                 | 文件库                                          |                                                                          |         |                 |
|                 | 视频库                                          |                                                                          |         |                 |
|                 |                                              |                                                                          |         |                 |

图 7: 添加分类界面

填写分类基本信息:选择资讯所属分类、分类名称、分类图片、通过电脑版
 移动版状态控制分类的显示状态。

| 添加分类                                  |                                            |                                     |     |
|---------------------------------------|--------------------------------------------|-------------------------------------|-----|
| ::::::::::::::::::::::::::::::::::::: | 若接                                         |                                     |     |
| 基本信息                                  |                                            |                                     |     |
| 所属分类:                                 | : 作为顶级分类                                   |                                     |     |
| * 分类名称:                               | 请输入分类名称                                    |                                     |     |
| 分类图片:                                 | A LOBA                                     |                                     |     |
| 电脑板状态:                                | : 显示 降藏                                    |                                     |     |
| 移动板状态:                                | : 显示 隐藏                                    |                                     |     |
|                                       |                                            |                                     |     |
| 详细介绍                                  |                                            |                                     |     |
| 描述:                                   |                                            |                                     |     |
|                                       | 4588.88 <b>7</b> 5-0392                    |                                     |     |
|                                       | 格式 ▼ 字称 ▼ 字号 ▼ B I U A Δ* %/* 目*           | [] 医 王 王 王 ∞ ⊕ ↓ 〔 飛翔               | -高级 |
|                                       |                                            |                                     |     |
|                                       |                                            |                                     |     |
|                                       | □ 一 我 計 □ ○ 代約                             |                                     |     |
| 概要描述:                                 | ·<br>请输入分供概要提照述                            |                                     |     |
|                                       |                                            | L (1987) K (7287) L (4K (756) F239) |     |
| 关键图                                   |                                            |                                     |     |
|                                       |                                            |                                     |     |
|                                       |                                            |                                     |     |
| 抽广化化(                                 | Protationの第2回手切構式,如芯不是专业人口建议使用目动模式,请谨慎操作!) |                                     |     |
| 保有                                    | <del>,</del> 保存并继续添加                       |                                     | 取 淌 |

图 8: 添加分类-普通分类

- 填写添加分类的基本信息。
- 点击【保存】则保存新添加的资讯分类,并返回到资讯分类列表页。

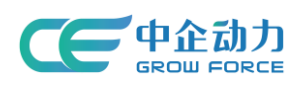

 点击【保存并继续添加】则保存新添加的资讯分类,且页面恢复到添加资讯 分类页。

● 点击【取消】则返回到资讯分类列表页。

2)添加链接分类:点击【添加分类】,选择链接分类,选择所属分类、填写分类 名称、上传分类图片、设置各分类电脑版/移动版状态、填写概要描述、选择电 脑版链接/移动版链接打开方式,及链接地址。如图 所示。

| 添加分类                 |    |     |
|----------------------|----|-----|
| ## 普通 🥑 链接           |    |     |
| 基本信息                 |    |     |
| 所屬分獎: 作为顶级分类         | *  |     |
| * 分类名称: 资编入分类名称      |    |     |
| 分映画片:<br>Atomic      |    |     |
| 电脑板状态: 显示 隐藏         |    |     |
| 移动版状态: 显示 隐藏         |    |     |
| 和要保证,                |    |     |
|                      |    |     |
| 链接目标                 |    |     |
| 电脑板继接:「新聞日本」 講編入態度地址 | 24 |     |
| 移动板链接: 新會□ - 読益入链接地址 | 39 |     |
| 保存并继续添加              |    | 取 消 |
|                      |    |     |

图 9: 添加分类一链接分类

## 5 分类管理

对分类进行编辑、查看、添加、转移、显示电脑版/手机版、隐藏电脑版/ 手机版、删除、拖拽排序等操作。

| 10-90-70<br>289788 |               | 金用门户 中文 。     www.mmmn.300.cn |       |                   |        |           |          |            |      |     |   |     |                        | 👧 Mr - |
|--------------------|---------------|-------------------------------|-------|-------------------|--------|-----------|----------|------------|------|-----|---|-----|------------------------|--------|
| 우 중속다 및            | ● 全网门户        | 首页 产品管理                       | 内容•页面 | 意向收集              | 客户管理   | 德信公众号     | 访问统计     | 设置         |      |     |   |     |                        |        |
| ±#CP               | 内容4页面         | 新闻资讯 建二甲之 田康 3                |       | <b>4月、本林留書石</b> : | ****** | 石坊 提供原始 公 | 喜欢这计 无污秽 | 0.000 Frid |      |     |   |     |                        |        |
| # RME              | > 内容管理        |                               |       |                   |        |           |          |            |      |     |   |     |                        |        |
| ▲ 企业城名             | 介绍内容          | III 全部资讯 🔻 🗇 🤉                | 计关管理  |                   |        |           |          |            |      |     |   |     |                        |        |
| ◎ 管理云 ~            | 新闻资讯          | + 添加分类 🔸                      |       |                   |        |           |          |            |      |     |   |     |                        |        |
| ⑦ 老用¥2°品 ~         | 定型面的<br>常见问题  | 美则名称                          |       |                   |        |           |          |            | 包含内容 | 电脑板 |   | 移动版 | 操作                     |        |
|                    | Banner管理      | ) <b>- 1</b> 11 164           |       |                   |        |           |          |            |      | 26  | 0 | ۵   | 568                    |        |
| ⑧ 用^=+心 ~          | - 扩展管理        |                               |       |                   |        |           |          |            |      |     |   |     | := ±2                  |        |
| 注册减名大促<br>3月长至三桁   | 企业规模          |                               |       |                   |        |           |          |            |      |     |   |     | <ul> <li>第加</li> </ul> |        |
|                    | 12型下號<br>职位发布 |                               |       |                   |        |           |          |            |      |     |   |     |                        | 15     |
|                    | 企业网点          |                               |       |                   |        |           |          |            |      |     |   |     | D 10-804-3             | 城      |
|                    | - 洗澤管理        |                               |       |                   |        |           |          |            |      |     |   |     | 0 BB                   |        |
|                    | 图片库           |                               |       |                   |        |           |          |            |      |     |   |     |                        |        |
|                    | 反相岸           |                               |       |                   |        |           |          |            |      |     |   |     |                        |        |
|                    |               |                               |       |                   |        |           |          |            |      |     |   |     |                        |        |
|                    |               |                               |       |                   |        |           |          |            |      |     |   |     |                        |        |

图 10: 分类管理界面

第6页共10页 版权归中企动力科技股份有限公司所有